| FIT ドメインパックサービス                                                                                                    |  |  |
|----------------------------------------------------------------------------------------------------|--|--|
| メール設定変更マニュアル(パスワード変更、転送変更)                                                                                                    |  |  |
| ※お手元に「FIT ドメインパックサービス メールパスワード一覧」をご用意ください。                                                                                                    |  |  |
| <ol> <li>ブラウザ (Microsoft Edge など)を起動します。ブラウザのアドレス欄に以下の URL を入力します。</li> <li>「 https://sv214.hyper.fitweb.net:8443/ 」</li> <li>※Internet Explorer ではご利用いただけません。Google Chrome, Microsoft Edge 等のブラウザをご利用ください。</li> </ol> |  |  |
| □ 新LIV9ブ × 十 - □ ×                                                                                                    |  |  |
| ← → C ∩ Q 検索または Web アドレスを入力 ∩ 合 ● ● ● ● ●                                                                                                    |  |  |
|                                                                                                    |  |  |
| ② ログイン画面が表示されます。                                                                                                    |  |  |
| ※お客様のメール・ホームペーンサーヒスは FIIWeb ハイハーサーハサーヒスの基盤上で動作しておりますので<br>「FITWeb ハイパーサーバ」と表記されます。                                                                                                    |  |  |
|                                                                                                    |  |  |
| 設定変更をしたい「メールアドレス」と「パスワード」を入力し、「ログイン」ボタンをクリックします。                                                                                                    |  |  |
| るない場合は、FITWeb インフォメーションセンターまでご連絡ください。                                                                                                    |  |  |
| FITWeb<br>ハイパーサーバ                                                                                                    |  |  |
|                                                                                                    |  |  |
| info2@fitweb.net                                                                                                    |  |  |
| パスワード                                                                                                    |  |  |
|                                                                                                    |  |  |
| インターフェース言語                                                                                                    |  |  |
| デフォルト ~                                                                                                    |  |  |
|                                                                                                    |  |  |
|                                                                                                    |  |  |
|                                                                                                    |  |  |
| (3) メイン画面が表示されます。<br>「メールアカウント設定を変更」をクリックします。                                                                                                    |  |  |
| FITWeb<br>ハイパーサーバ                                                                                                    |  |  |
| <ul> <li>▲ メール</li> <li>メール</li> <li>⇒ マイ・プロファイル</li> </ul>                                                                                                    |  |  |
| ウェブメールを用いて、メールアカウントの設定とスパム検出の精度向上を行い、メール処理を行います。                                                                                                    |  |  |
| <ul> <li>メールアカウント設定を変更</li> <li>メールアカウントの設定とサービス (メールボックスサイズ の設定、メールボックスのオン/オフ切り替え、メール転送 のセットアップ、メールエイリアス、受信メールへの自動応 答)を構成します。</li> <li>メールアカウントを構成する方法を説明します。</li> </ul>                                              |  |  |

④ 変更したい内容によりタブを選択します(メールエイリアス、自動応答は、通常利用しません)。
 ・全般タブ:パスワードの変更→⑤へ
 ・転送タブ:メールの転送設定→⑥へ

⑤ 「全般」タブにてパスワードの変更を行います。

| ⑤「主般」ダノに (ハスワ                  | ートの変更を行います。                                                                                                    |
|--------------------------------|----------------------------------------------------------------------------------------------------|
|                                | 現在有効なパスワードは表示されません                                                                                                    |
| パスワード                          | 「生成」ボタンをクリックするとパスワードが自動作成されます。<br>入力した文字は●で表示されますが、「表示」ボタンをクリックすると、<br>入力されたパスワードが表示されます。<br>ご自身で設定される場合は、パスワードとして利用できるのは右の安全<br>レベルが「強」と表示されるもののみです。記号や大文字・小文字など<br>でパスワードを強化してください。<br>パスワードはメールソフトへの設定の際に必要です。再度表示は出来ま |
|                                | せんので、必ず控えておいてください。                                                                                                    |
| 続けて転送設定を変す<br>他に設定が無い場合        | 更する場合は「適用する」ボタンをクリックし、「転送」タブに切り替えます。→⑥へ<br>は「OK」ボタンをクリックします。→⑦へ                                                                                                    |
| メール > メールアドレス >                |                                                                                                    |
| info2@fitwe                    | b.net                                                                                                    |
|                                |                                                                                                    |
| 全般 転送 メールエイリ                   | リアス 自動応答                                                                                                    |
| このメールアカウントに追加<br>ルアドレスとパスワードを変 | ユーザが紐付けられている(顧客パネルへのアクセスが有効である)場合、このページで行った変更が<br>更すると、追加ユーザのログイン名とパスワードが新しい値に変わります。                                                                                                    |
| メールアドレス                        | info2@fitweb.net                                                                                                    |
| 外部のメールアドレス                     |                                                                                                    |
|                                | メインのメールアドレスにアクセスできなくなった場合に、パスワードのリセットに使用されます。                                                                                                    |
| パスワード                          |                                                                                                    |
|                                | メールボックスへのアクセス用と Plesk へのログイン用に使用されます(該当するオプショ<br>ンが有効である場合)。                                                                                                    |
|                                | 生成 表示                                                                                                    |
| パスワードの確認                       |                                                                                                    |
| メールボックス                        | オン                                                                                                    |
| デフォルトサイズ                       | 10.0 MB 中、0 B 使用                                                                                                    |
| 送信メールメッセージ数の上                  | 限 ◎ デフォルト(無制限 通/時間)                                                                                                    |
|                                | <ul> <li>メールボックスのカスタム値</li> <li>通 二無制限</li> </ul>                                                                                                    |
| * 必須フィールド                      | ок 適用する キャンセル                                                                                                    |
|                                |                                                                                                    |

⑥ 「転送」タブにてメールの転送設定を行います。

| メール転送をオンに<br>する                              | 転送したい場合:チェックをつける<br>転送を解除したい場合:チェックを外す                                    |
|----------------------------------------------|---------------------------------------------------------------------------|
| 転送されたメールの<br>コピーをPlesk メール<br>ボックスに配信しな<br>い | 転送先アドレスのみで受信されたい場合:チェックをつける<br>当該メールを転送元メールアドレスでも受信されたい場合:チェックを<br>外す     |
| 受信メールを次のア<br>ドレスに転送                          | 転送先のメールアドレス<br>※複数のメールアドレスに転送する場合は、改行、スペース、コンマ、またはセミコロンで<br>区切って、入力して下さい。 |

続けてパスワードを変更する場合は「適用する」ボタンをクリックし、「全般」タブに切り替えます。→⑤へ 他に設定が無い場合は「OK」ボタンをクリックします。→⑦へ

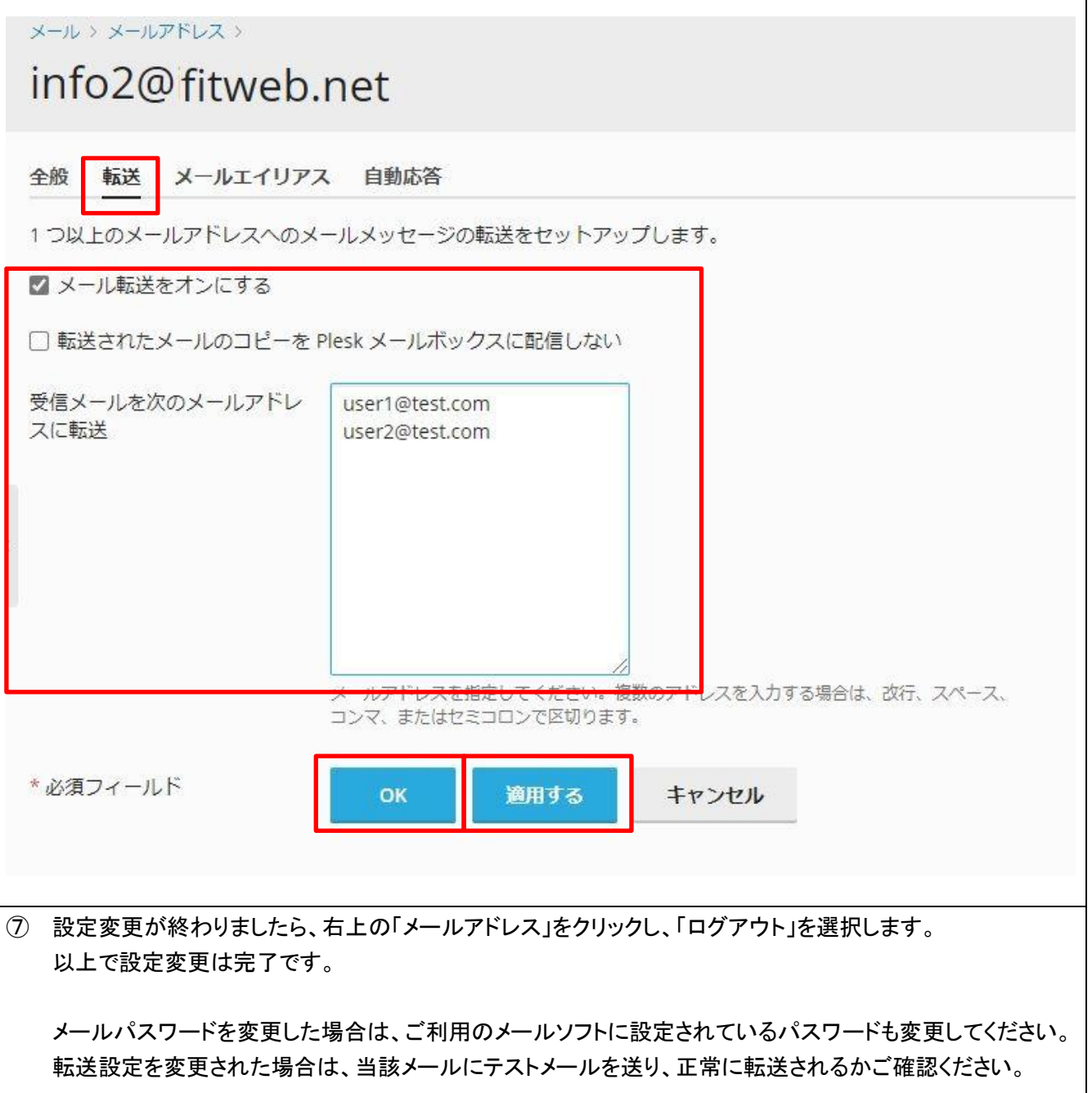